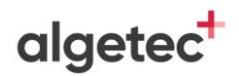

## **INSTRUÇÕES GERAIS**

- Neste experimento, você irá determinar as propriedades dos materiais quando submetidos a esforços mecânicos de tração.
- Utilize a seção "Recomendações de Acesso" para melhor aproveitamento da experiência virtual e para respostas às perguntas frequentes a respeito do VirtuaLab.
- Caso não saiba como manipular o Laboratório Virtual, utilize o "Tutorial VirtuaLab" presente neste Roteiro.
- Caso já possua familiaridade com o Laboratório Virtual, você encontrará as instruções para realização desta prática na subseção "Procedimentos".
- Ao finalizar o experimento, responda aos questionamentos da seção "Avaliação de Resultados".

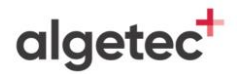

## **RECOMENDAÇÕES DE ACESSO**

### PARA ACESSAR O VIRTUALAB

#### ATENÇÃO:

O LABORATÓRIO VIRTUAL **DEVE SER ACESSADO POR COMPUTADOR**. ELE NÃO DEVE SER ACESSADO POR CELULAR OU TABLET.

O REQUISITO MÍNIMO PARA O SEU COMPUTADOR É UMA **MEMÓRIA RAM DE 4 GB**.

SEU PRIMEIRO ACESSO SERÁ UM POUCO MAIS LENTO, POIS ALGUNS PLUGINS SÃO BUSCADOS NO SEU NAVEGADOR. A PARTIR DO SEGUNDO ACESSO, A VELOCIDADE DE ABERTURA DOS EXPERIMENTOS SERÁ MAIS RÁPIDA.

- 1. Caso utilize o Windows 10, dê preferência ao navegador Google Chrome;
- 2. Caso utilize o Windows 7, dê preferência ao navegador Mozilla Firefox;
- 3. Feche outros programas que podem sobrecarregar o seu computador;
- 4. Verifique se o seu navegador está atualizado;
- 5. Realize teste de velocidade da internet.

Na página a seguir, apresentamos as duas principais dúvidas na utilização dos Laboratórios Virtuais. Caso elas não se apliquem ao seu problema, consulte a nossa seção de **"Perguntas Frequentes"**, disponível em: <u>https://algetec.movidesk.com/kb/pt-br/</u>

Neste mesmo link, você poderá **usar o chat** ou **abrir um chamado** para o contato com nossa central de suporte. Se preferir, utilize os QR CODEs para um contato direto por Whatsapp (8h às 18h) ou para direcionamento para a central de suporte. Conte conosco!

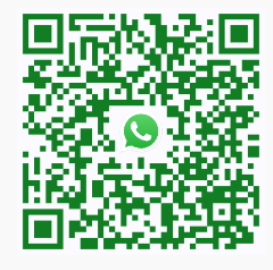

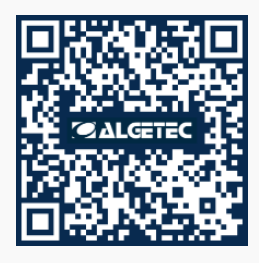

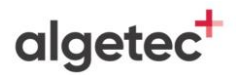

### PERGUNTAS FREQUENTES

- 1) O laboratório virtual está lento, o que devo fazer?
  - a) No Google Chrome, clique em "Configurações" -> "Avançado" -> "Sistema" -> "Utilizar aceleração de hardware sempre que estiver disponível". Habilite a opção e reinicie o navegador.
  - b) Verifique as configurações do driver de vídeo ou equivalente. Na área de trabalho, clique com o botão direito do mouse. Escolha "Configurações gráficas" e procure pela configuração de performance. Escolha a opção de máximo desempenho.

Obs.: Os atalhos e procedimentos podem variar de acordo com o driver de vídeo instalado na máquina.

- c) Feche outros aplicativos e abas que podem sobrecarregar o seu computador.
- d) Verifique o uso do disco no Gerenciador de Tarefas (Ctrl + Shift + Esc) -> "Detalhes". Se estiver em 100%, feche outros aplicativos ou reinicie o computador.

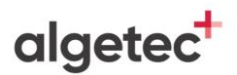

#### 2) O laboratório apresentou tela preta, como proceder?

- a) No Google Chrome, clique em "Configurações" -> "Avançado" -> "Sistema" -> "Utilizar aceleração de hardware sempre que estiver disponível". Habilite a opção e reinicie o navegador. Caso persista, desative a opção e tente novamente.
- b) Verifique as configurações do driver de vídeo ou equivalente. Na área de trabalho, clique com o botão direito do mouse. Escolha "Configurações gráficas" e procure pela configuração de performance. Escolha a opção de máximo desempenho.

Obs.: Os atalhos e procedimentos podem variar de acordo com o driver de vídeo instalado na máquina.

c) Verifique se o navegador está atualizado.

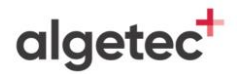

## DESCRIÇÃO DO LABORATÓRIO

### MATERIAIS NECESSÁRIOS

- Bomba hidráulica manual;
- Corpos de prova (alumínio 6061, titânio 6AI-4V, alumínio 2024 e aço carbono ASTM A36);
- Manômetro;
- Máquina universal de ensaios em materiais;
- Paquímetro;
- Relógio comparador.

### PROCEDIMENTOS

#### 1. MEDINDO AS DIMENSÕES INICIAIS

Remova as partes móveis das garras de fixação. Mova o corpo de prova de alumínio 6061 da maleta para a mesa e, com o auxílio do paquímetro, meça o diâmetro e comprimento iniciais do corpo de prova.

#### 2. AJUSTANDO O ENSAIO

Posicione o corpo de prova na máquina e coloque as garras de fixação. Ajuste o relógio comparador para a posição zero e aplique a pré-carga com a bomba manual.

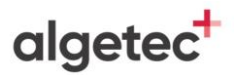

#### 3. APLICANDO A CARGA

Zere novamente o relógio comparador e aplique a carga no material de forma gradual, até que o corpo de prova seja rompido.

#### 4. MEDINDO AS DIMENSÕES FINAIS

Alivie a carga aplicada pela bomba, remova as garras de fixação e mova o corpo de prova para a mesa. Meça o diâmetro e comprimento finais e descarte o corpo de prova. Repita todos os procedimentos com os outros corpos de prova disponíveis.

#### 5. AVALIANDO OS RESULTADOS

Siga para a seção "Avaliação dos Resultados", localizada na página 07 deste roteiro, e responda de acordo com o que foi observado no experimento, associando também com os conhecimentos aprendidos sobre o tema.

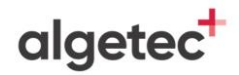

7

## AVALIAÇÃO DOS RESULTADOS

 Crie uma tabela semelhante à apresentada abaixo para cada um dos materiais. Anote os valores obtidos no experimento e utilize as equações apresentadas no sumário teórico e a relação abaixo para calcular a força atuante sobre o corpo de prova.

#### 1 kgf = 9.8067 N

| Ensaio de tração – Material XX |             |           |                    |             |           |                                 |             |           |  |  |  |  |
|--------------------------------|-------------|-----------|--------------------|-------------|-----------|---------------------------------|-------------|-----------|--|--|--|--|
| CP 01                          |             |           | CP 02              |             |           | CP 03                           |             |           |  |  |  |  |
| Carga<br>(kgf/cm²)             | Força (kgf) | Força (N) | Carga<br>(kgf/cm²) | Força (kgf) | Força (N) | Carga<br>(kgf/cm <sup>2</sup> ) | Força (kgf) | Força (N) |  |  |  |  |
|                                |             |           |                    |             |           |                                 |             |           |  |  |  |  |
|                                |             |           |                    |             |           |                                 |             |           |  |  |  |  |
|                                |             |           |                    |             |           |                                 |             |           |  |  |  |  |
|                                |             |           |                    |             |           |                                 |             |           |  |  |  |  |
|                                |             |           |                    |             |           |                                 |             |           |  |  |  |  |
|                                |             |           |                    |             |           |                                 |             |           |  |  |  |  |
|                                |             |           |                    |             |           |                                 |             |           |  |  |  |  |
|                                |             |           |                    |             |           |                                 |             |           |  |  |  |  |
|                                |             |           |                    |             |           |                                 |             |           |  |  |  |  |

Tabela 1 – Força atuante nos corpos de prova

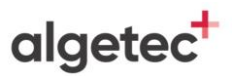

2. Utilizando os dados das tabelas acima, calcule os valores de tensão e de deformação nos corpos de prova. Crie uma tabela semelhante à Tabela 2 para cada um dos materiais ensaiados e anote os valores calculados. Para auxiliá-lo nas conversões de unidade, lembre-se de que 1 N/mm<sup>2</sup> equivale a 1 MPa.

| Ensaio de tração – Material XX |    |              |            |              |            |  |  |  |  |  |  |
|--------------------------------|----|--------------|------------|--------------|------------|--|--|--|--|--|--|
| СР                             | 01 | СР           | 02         | CP 03        |            |  |  |  |  |  |  |
| Tensão (MPa) Deformação        |    | Tensão (MPa) | Deformação | Tensão (MPa) | Deformação |  |  |  |  |  |  |
|                                |    |              |            |              |            |  |  |  |  |  |  |
|                                |    |              |            |              |            |  |  |  |  |  |  |
|                                |    |              |            |              |            |  |  |  |  |  |  |
|                                |    |              |            |              |            |  |  |  |  |  |  |
|                                |    |              |            |              |            |  |  |  |  |  |  |
|                                |    |              |            |              |            |  |  |  |  |  |  |
|                                |    |              |            |              |            |  |  |  |  |  |  |
|                                |    |              |            |              |            |  |  |  |  |  |  |
|                                |    |              |            |              |            |  |  |  |  |  |  |
|                                |    |              |            |              |            |  |  |  |  |  |  |

Tabela 2 – Tensão e deformação dos materiais

- Com esses dados, construa o gráfico "Tensão (MPa) x Deformação (mm/mm)" para cada material ensaiado.
- Com base nos gráficos construídos, determine os valores do módulo de elasticidade, limite de escoamento e limite de resistência à tração para cada material ensaiado.

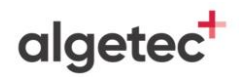

## **TUTORIAL VIRTUALAB**

### 1. MEDINDO AS DIMENSÕES INICIAIS

Visualize as garras clicando com o botão esquerdo do mouse na câmera com o nome "Garras" localizada dentro do painel de visualização no canto superior esquerdo da tela. Se preferir, também pode ser utilizado o atalho do teclado "Alt+4".

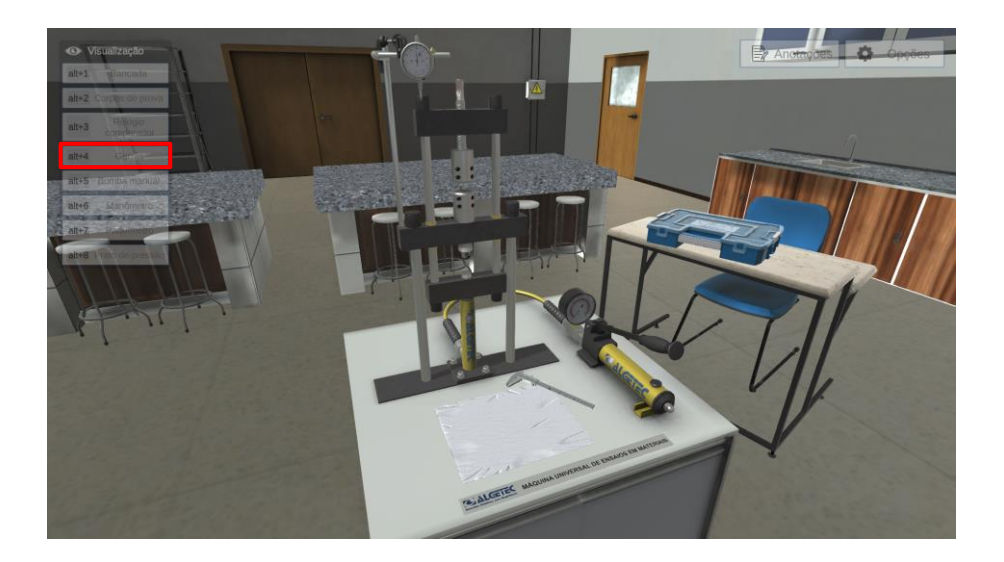

## algetec<sup>+</sup>

#### Observe as garras de fixação.

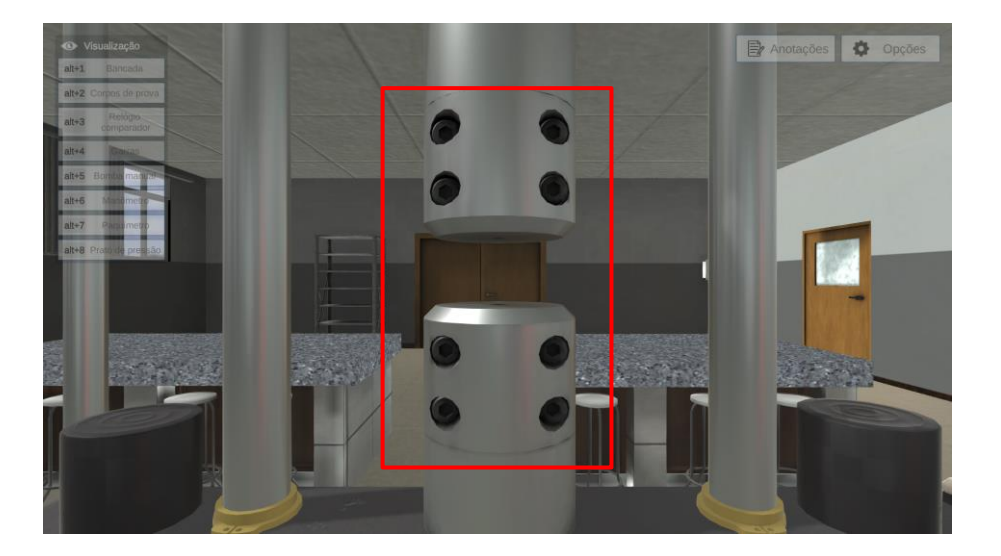

Remova a parte móvel da garra superior clicando com o botão direito do mouse sobre elas e selecione a opção "Remover parte móvel".

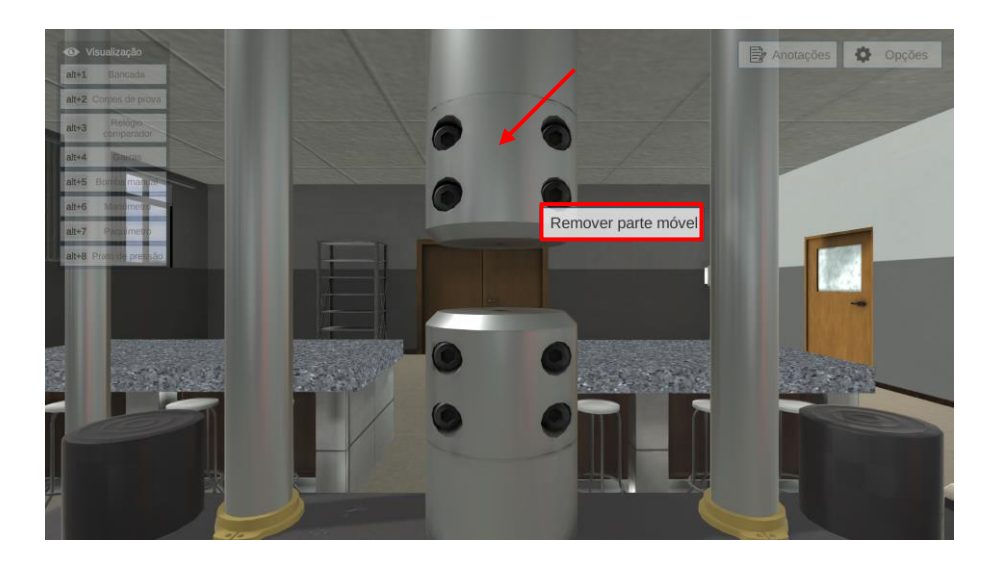

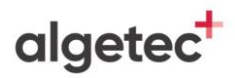

Repita o procedimento anterior, remova a parte móvel da garra de fixação inferior.

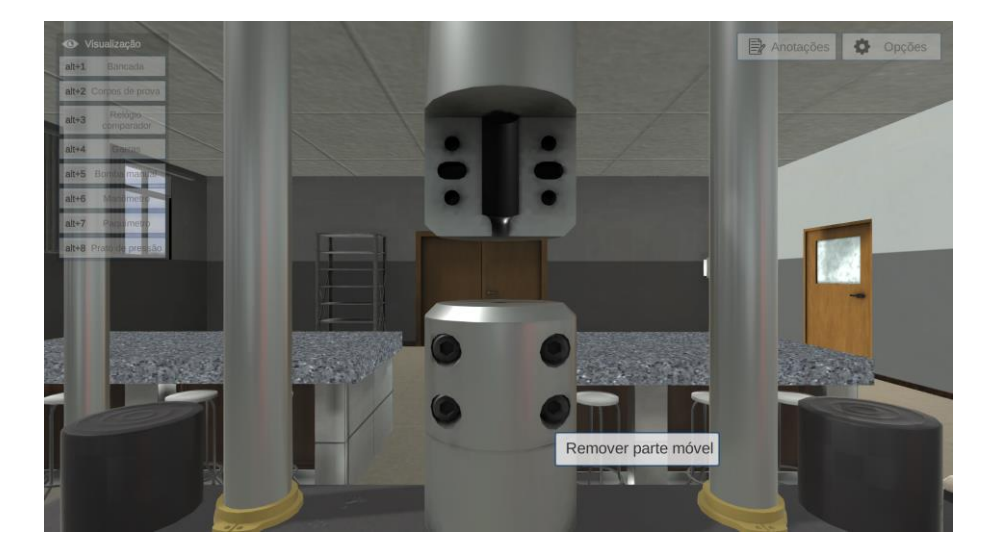

Visualize os corpos de prova clicando com o botão esquerdo do mouse na câmera com o nome "Corpos de prova" ou através do atalho do teclado "Alt+2".

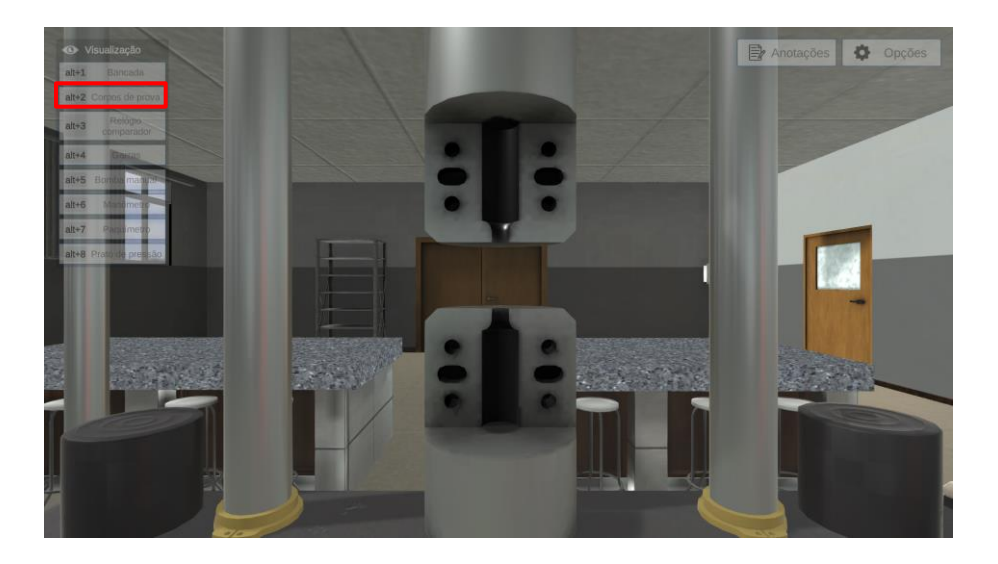

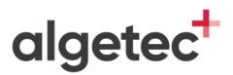

Observe a maleta de corpos de prova e acessórios do experimento. Abra clicando com o botão esquerdo do mouse sobre ela.

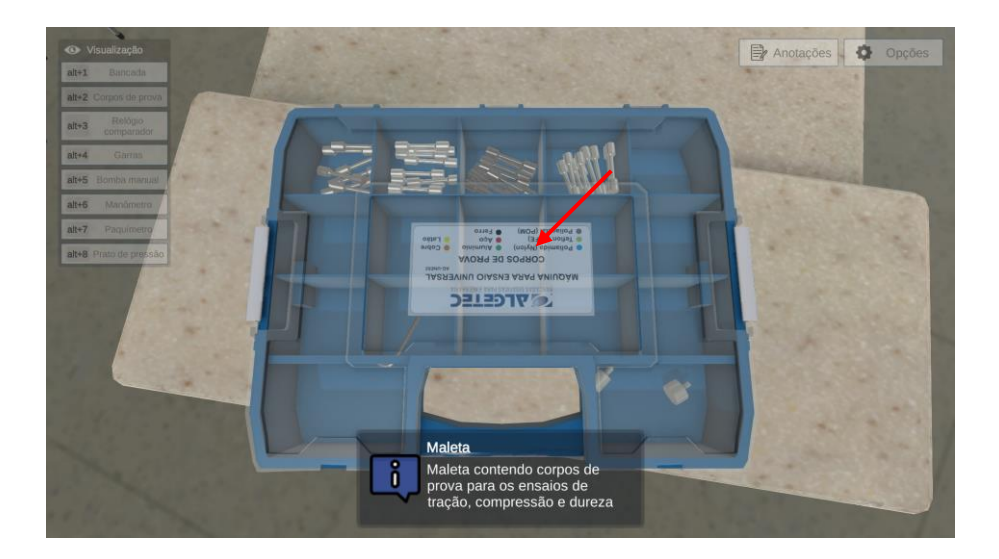

Neste ensaio serão utilizados os corpos de prova de aço carbono, liga de titânio e ligas de alumínio. Você pode identificar a composição de cada material posicionando a seta do mouse sobre os corpos de prova e observando as informações que aparecem.

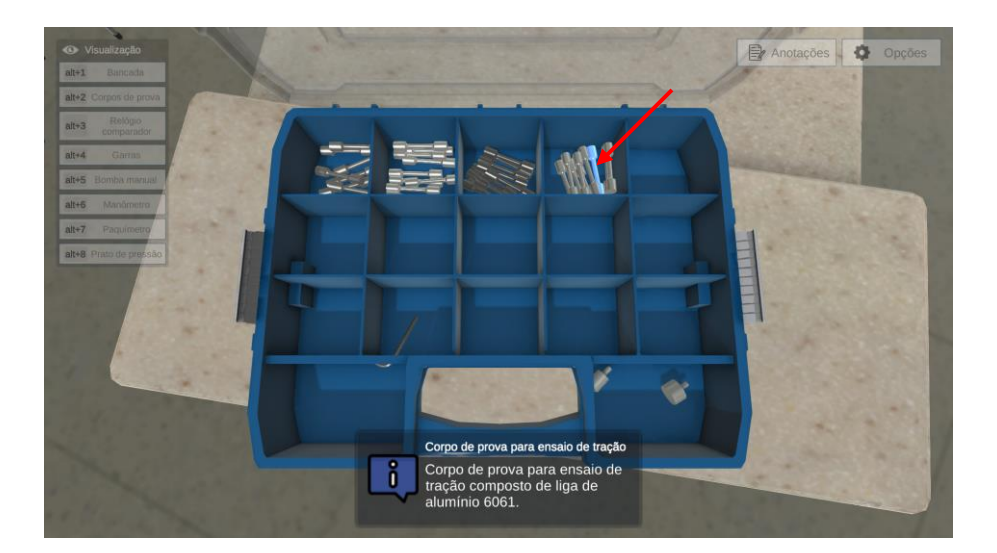

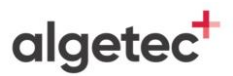

Inicialmente utilize o corpo de prova de Alumínio 6061. Posicione o corpo de prova clicando com o botão direito do mouse sobre ele e selecione a opção "Mover para a mesa".

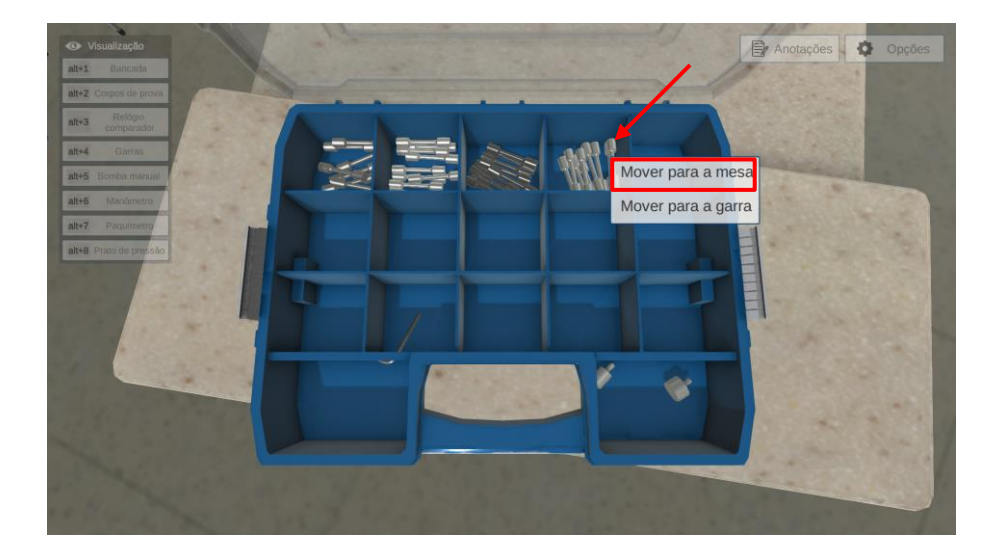

Efetue a medição do comprimento do corpo de prova clicando com o botão direito do mouse sobre o paquímetro e selecione a opção "Medir comprimento".

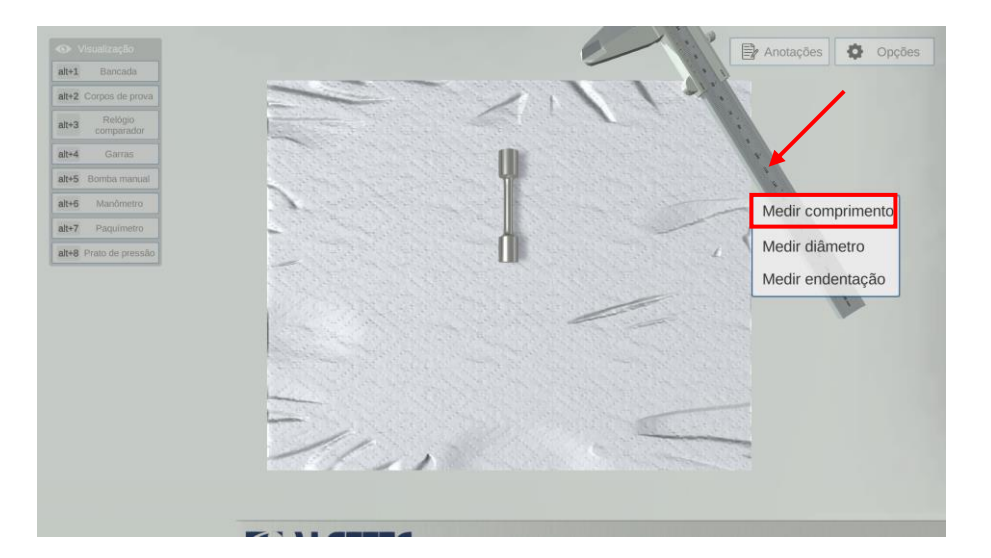

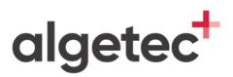

Efetue a medida do comprimento útil do corpo de prova clicando com o botão esquerdo do mouse sobre as setas indicadas.

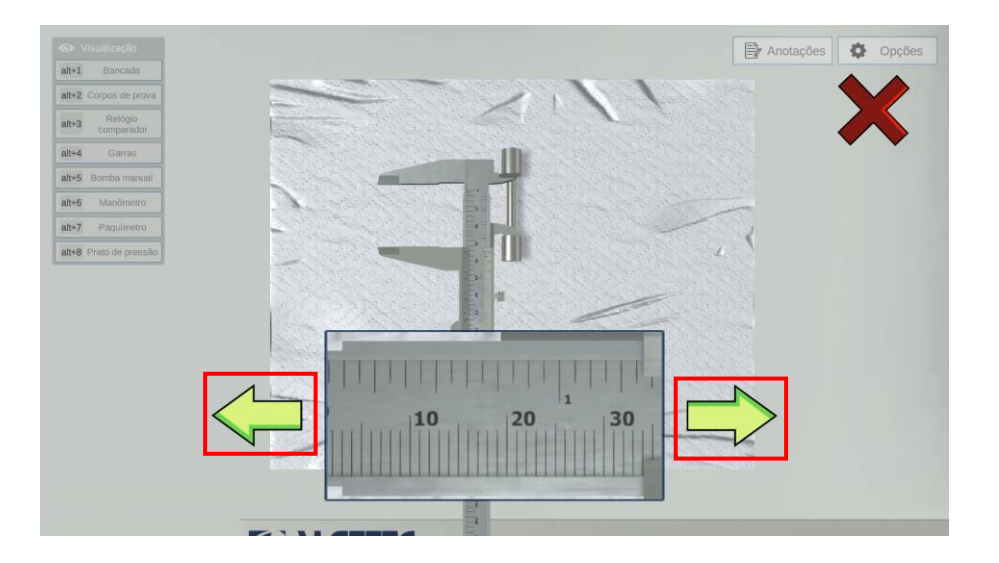

Anote seu valor e retorne o paquímetro para sua posição inicial clicando com o botão esquerdo do mouse no "X".

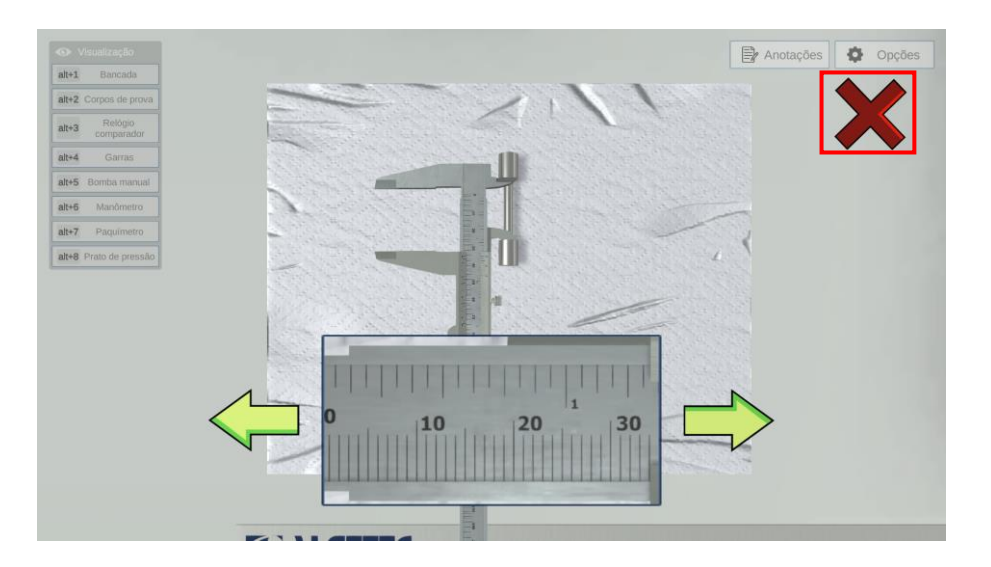

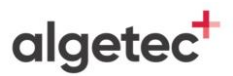

Efetue a medição do diâmetro do corpo de prova clicando com o botão direito do mouse sobre o paquímetro e selecione a opção "Medir diâmetro".

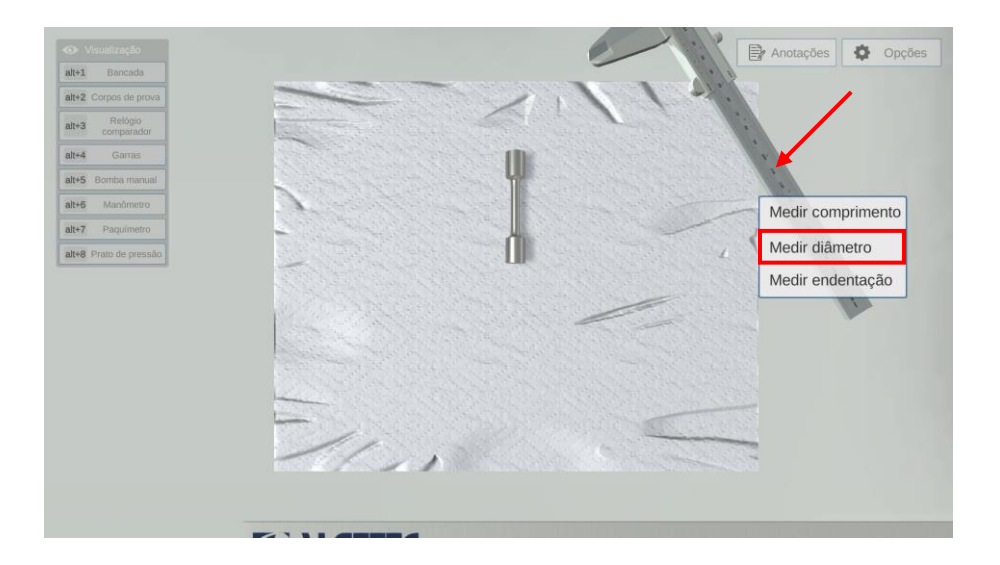

## algetec<sup>+</sup>

### 2. AJUSTANDO O ENSAIO

Posicione o corpo de prova nas garras clicando com o botão direito do mouse sobre o corpo de prova e selecione a opção "Mover para a garra".

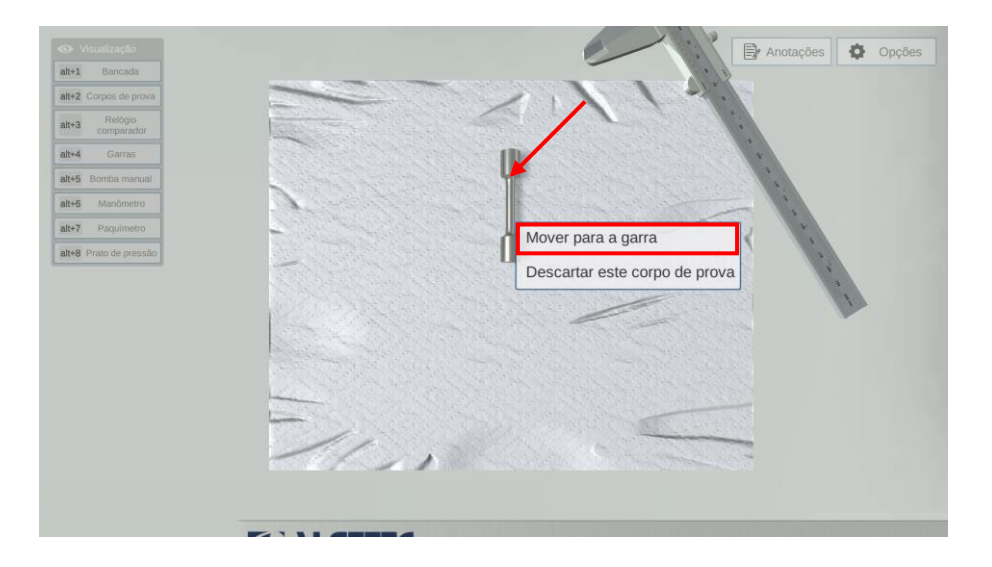

Recoloque a parte móvel da garra superior clicando com o botão direito do mouse sobre a garra de fixação e selecione a opção "Colocar parte móvel".

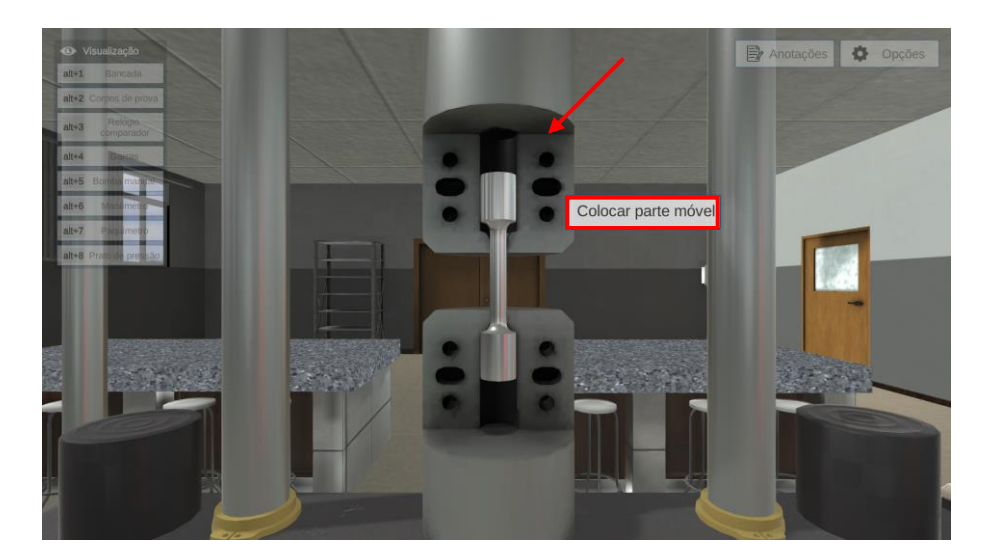

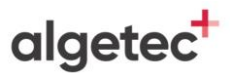

#### Repita o procedimento anterior, recoloque a parte inferior da garra de fixação.

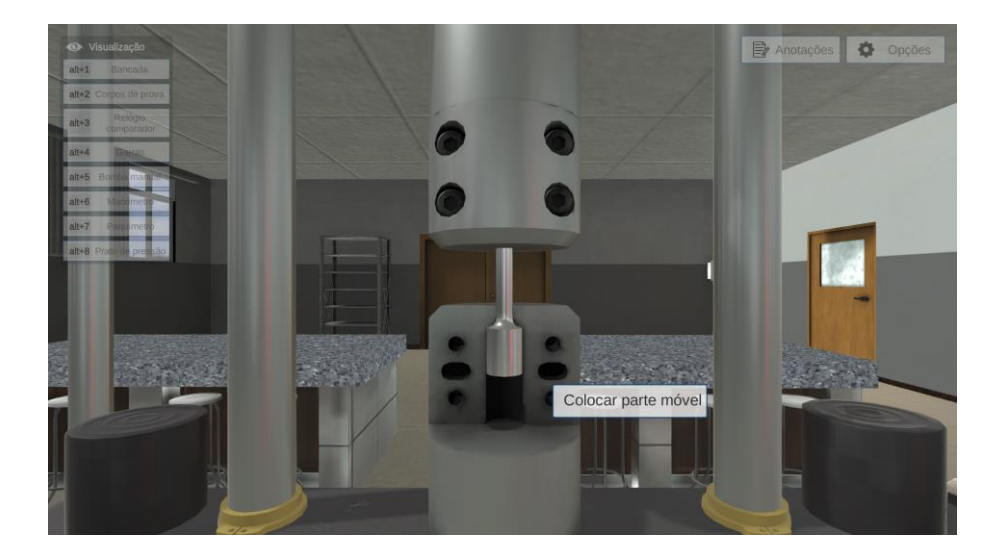

O relógio comparador é utilizado para que as deformações sofridas pelo corpo de prova ao longo do ensaio sejam medidas.

Visualize o relógio comparador clicando com o botão esquerdo do mouse na câmera com o nome "Relógio comparador" ou através do atalho do teclado "Alt+3".

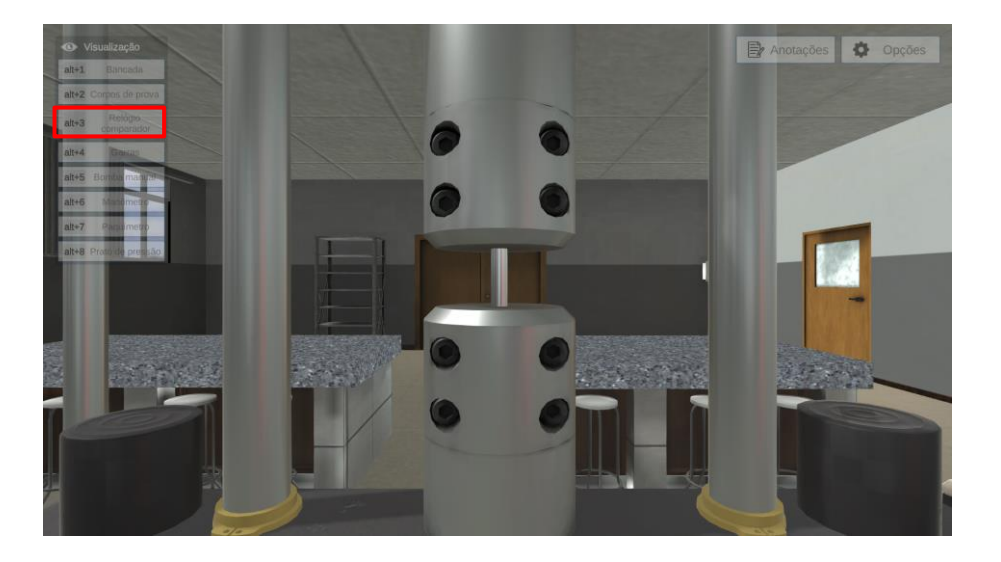

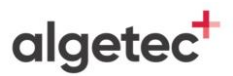

Posicione o relógio comparador na superfície da parte móvel da máquina universal clicando com o botão esquerdo do mouse sobre o conjunto de fixação do relógio comparador.

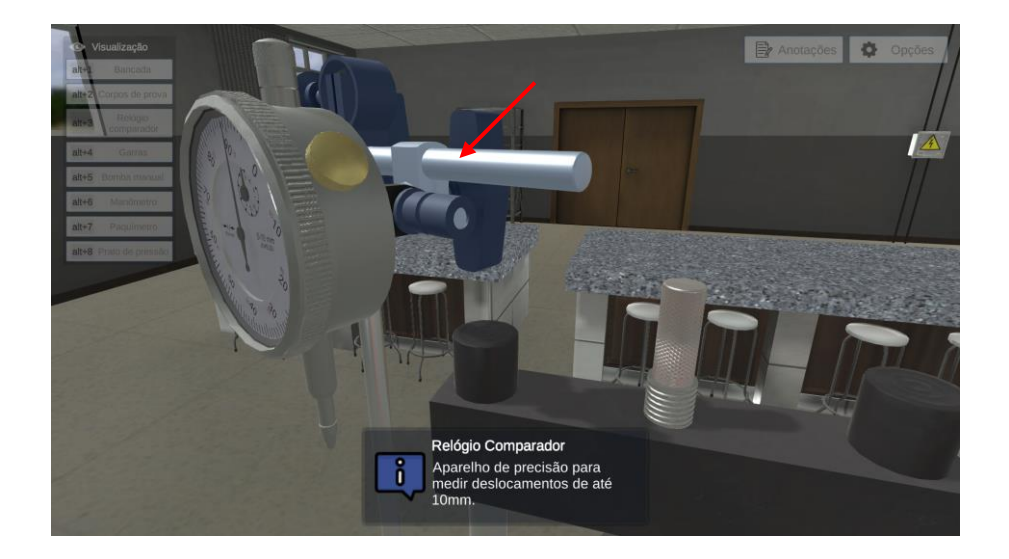

Zere a escala de medida do relógio comparador clicando e pressionando com o botão esquerdo do mouse sobre a escala do relógio e arraste-a para a esquerda e para a direita.

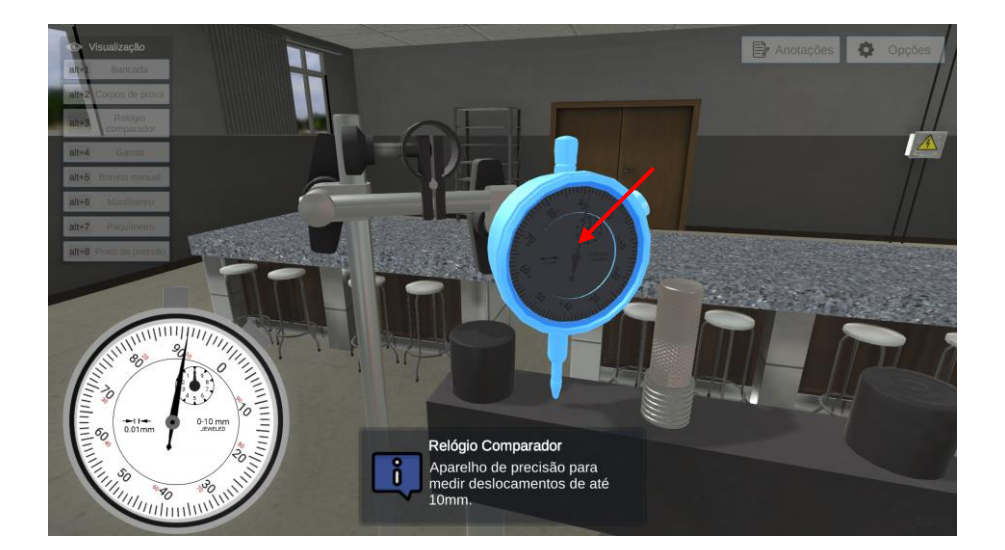

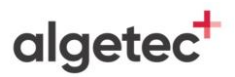

Faça o movimento da escala até que o ponteiro coincida com o zero, como mostrado na imagem abaixo.

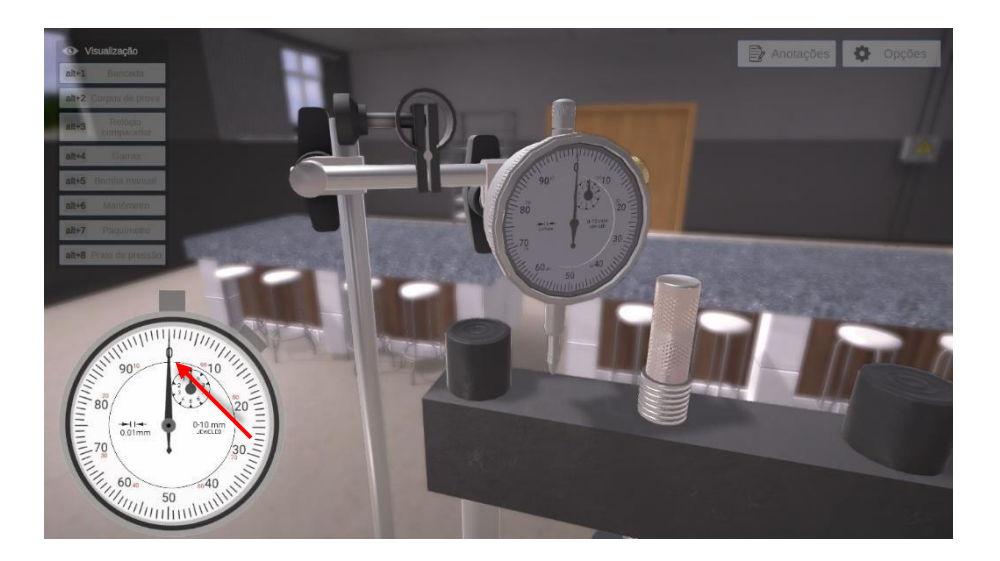

Visualize a bomba clicando com o botão esquerdo do mouse na câmera com o nome "Bomba manual" ou através do atalho do teclado "Alt+5".

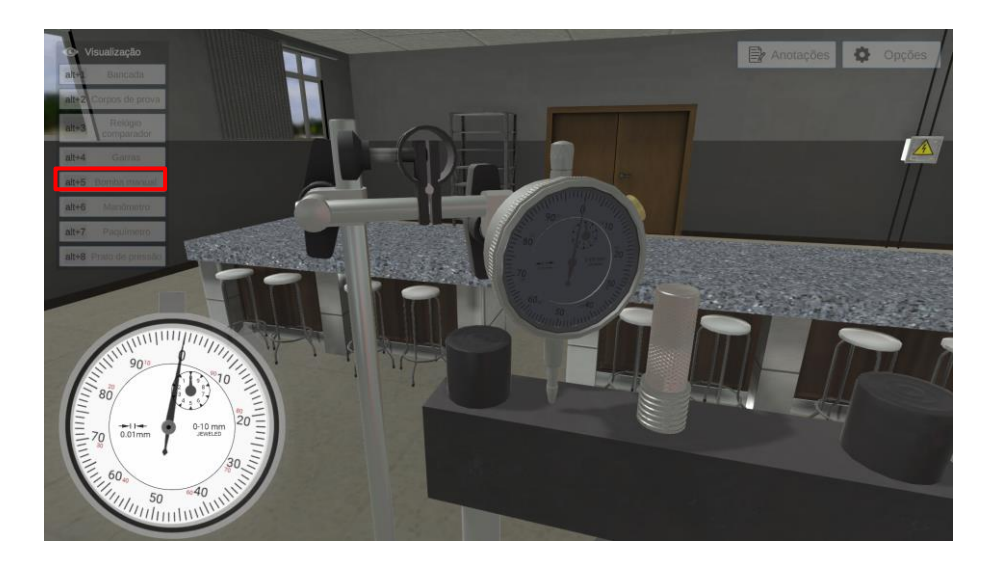

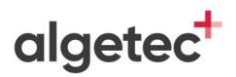

Ajuste a bomba manual, feche a válvula clicando com o botão esquerdo do mouse na válvula da bomba.

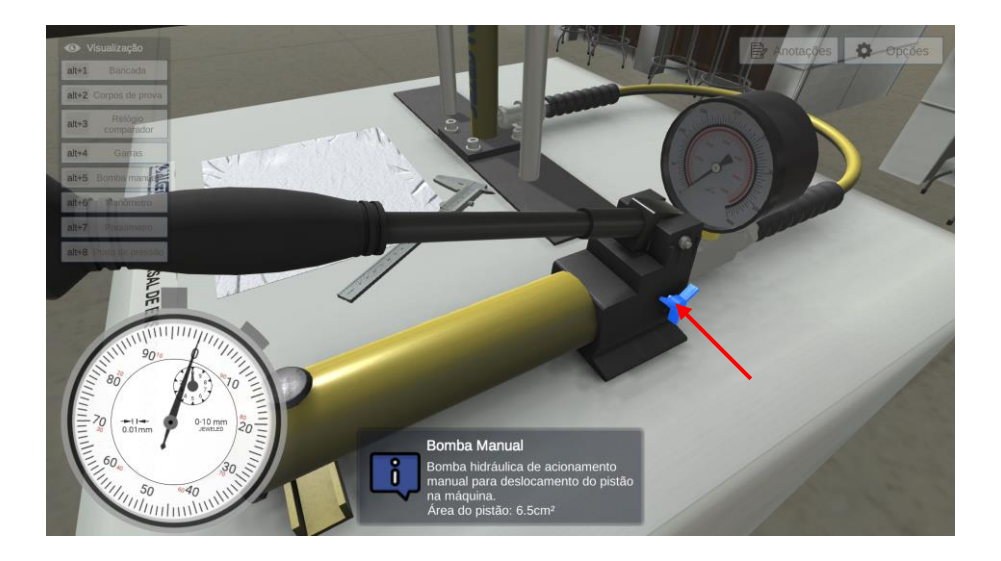

Observe que surgirá no canto inferior direito da tela uma escala de medida da bomba manual. O valor indicado refere-se à pressão que a bomba aplica no pistão hidráulico.

Retire a folga do sistema clicando com o botão esquerdo do mouse sobre a alavanca. Repita esse procedimento quatro vezes até que seja retirada a folga do sistema.

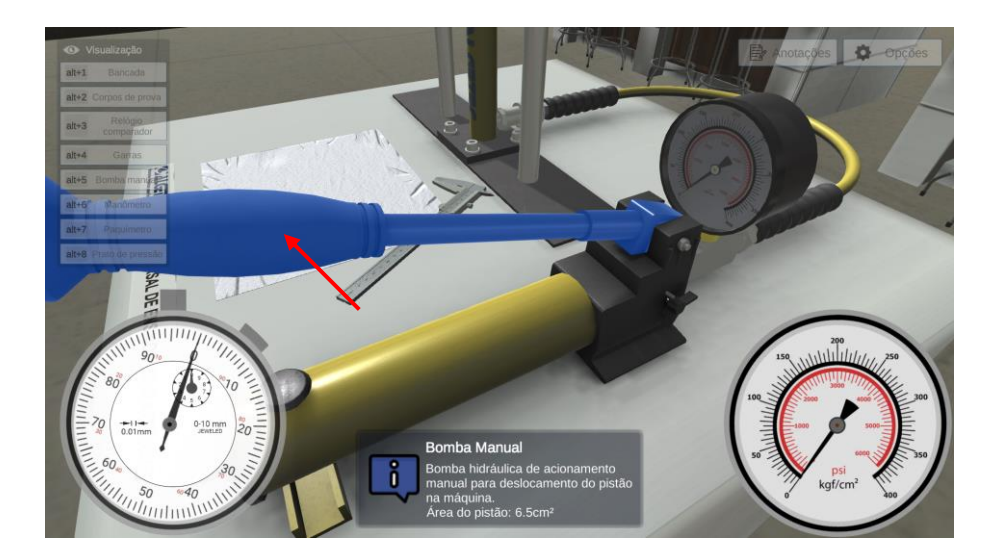

## algetec<sup>+</sup>

### 3. APLICANDO A CARGA

Aplique a carga no material de forma gradual, realizando movimentos com a alavanca da bomba manual clicando com o botão esquerdo do mouse sobre a alavanca.

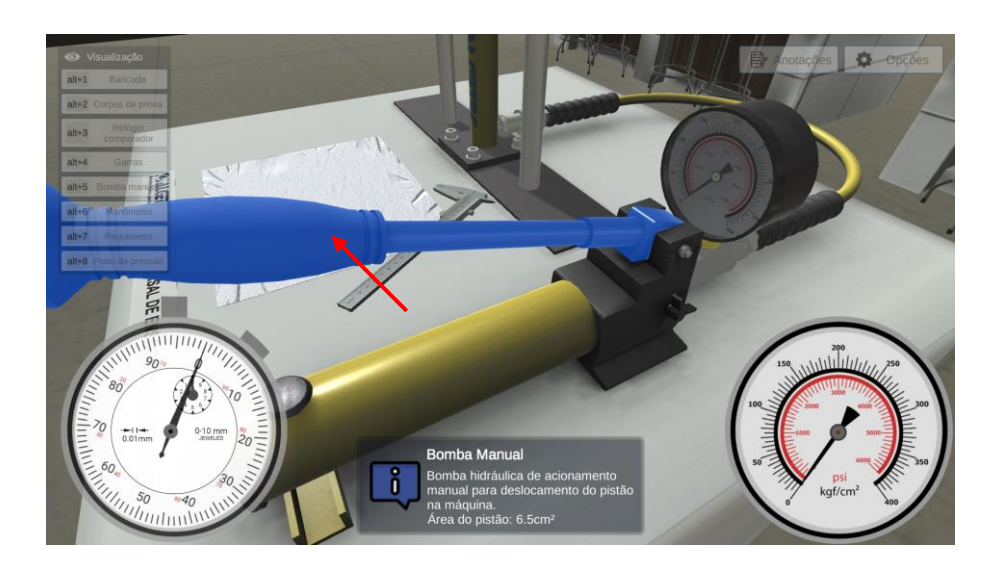

Visualize o relógio comparador clicando com o botão esquerdo do mouse na câmera com o nome "Relógio comparador" ou através do atalho do teclado "Alt+3".

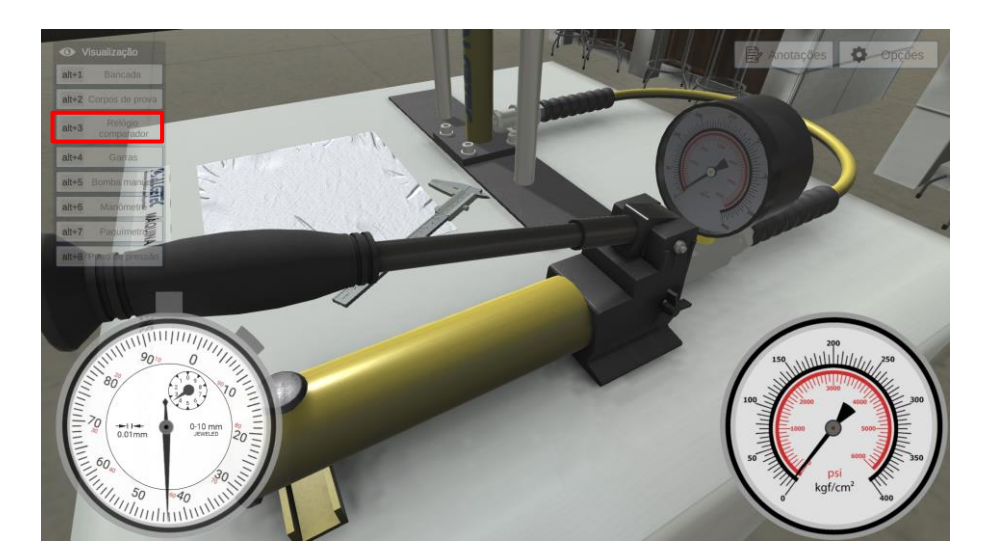

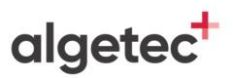

Observe a deformação sofrida pelo corpo mostrada pela escala do relógio comparador. Zere a escala de medida do relógio comparador clicando e pressionando com o botão esquerdo do mouse sobre a escala do relógio e arraste-a para a esquerda e para a direita.

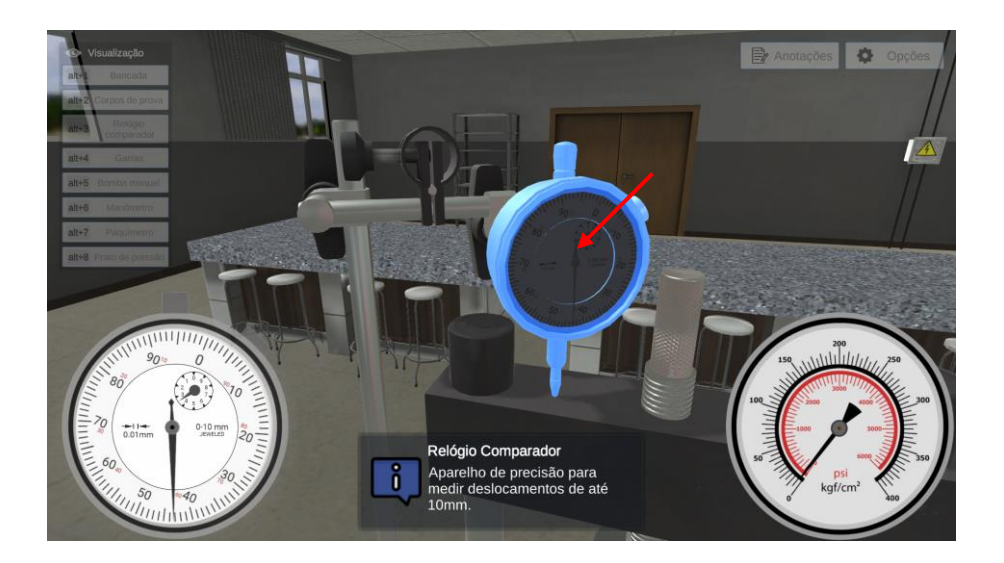

Visualize a bomba clicando com o botão esquerdo do mouse na câmera com o nome "Bomba manual" ou através do atalho do teclado "Alt+5".

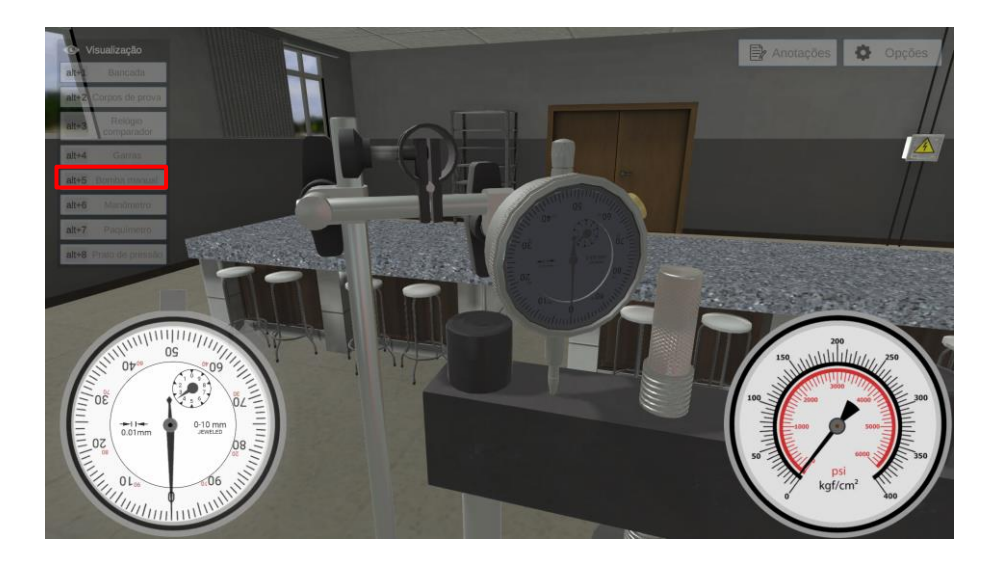

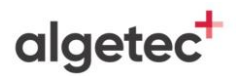

Aplique a carga no material de forma gradual, realizando movimentos com a alavanca da bomba manual clicando com o botão esquerdo do mouse sobre a alavanca até que o corpo de prova seja rompido. Anote, em cada etapa, os valores de pressão e deslocamento medidos, respectivamente, pelo manômetro e pelo relógio comparador.

Observe a deformação sofrida pelo corpo mostrada pela escala do relógio comparador. Note também que ao longo do ensaio o corpo de prova sofre uma redução de diâmetro em sua seção útil.

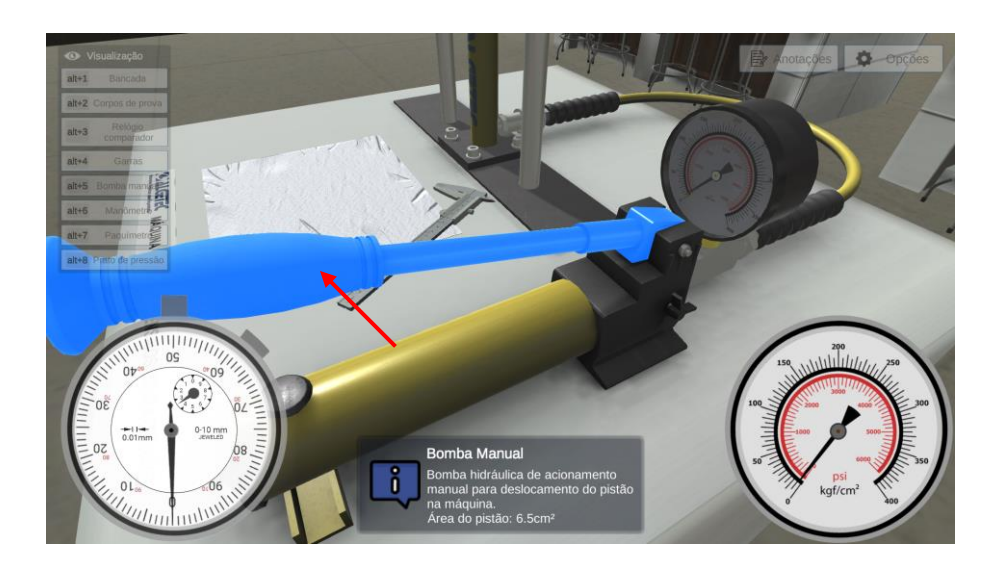

Um aviso, como na imagem abaixo aparecerá quando o corpo de prova se romper.

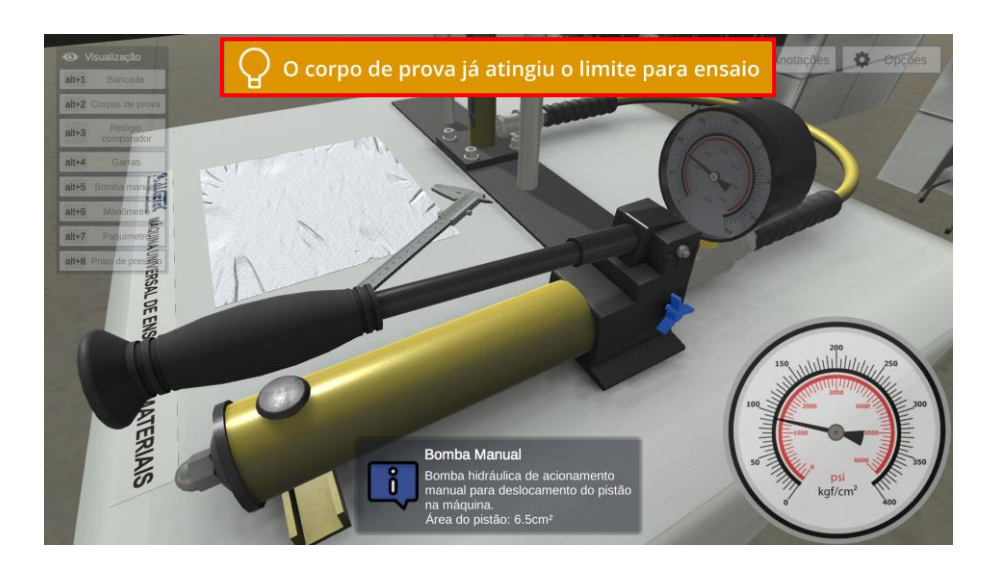

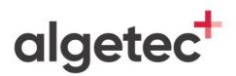

### 4. MEDINDO AS DIMENSÕES FINAIS

Alivie a carga inserida pela bomba manual clicando com o botão esquerdo do mouse sobre a válvula.

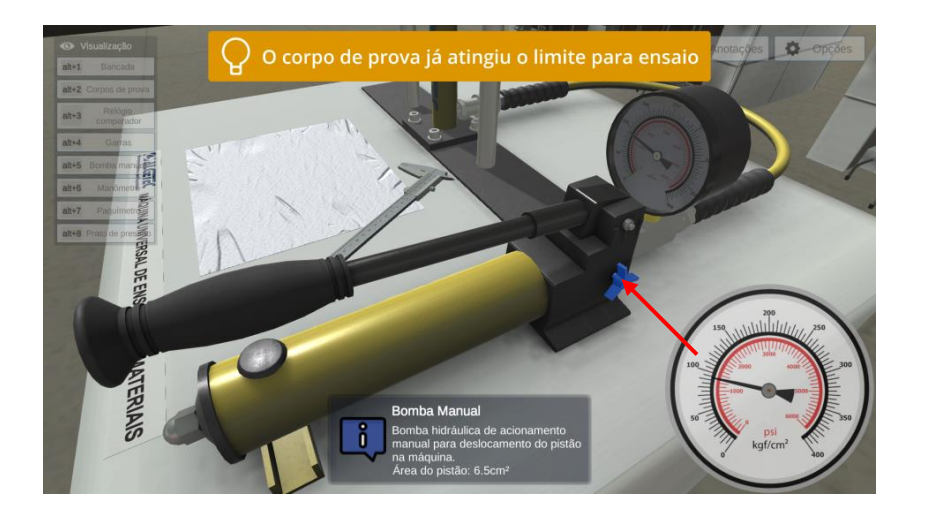

Observe que a carga aplicada pela bomba manual é removida. Visualize as garras clicando com o botão esquerdo do mouse na câmera com o nome "Garras" ou através do atalho do teclado "Alt+4".

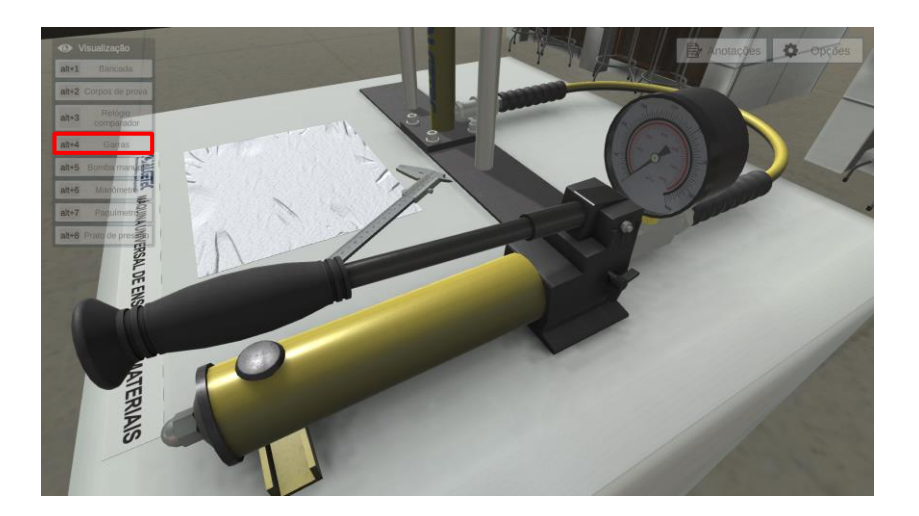

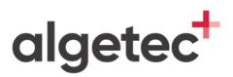

Remova as partes móveis das garras superior e inferior clicando com o botão direito do mouse sobre elas e selecione a opção "Remover parte móvel".

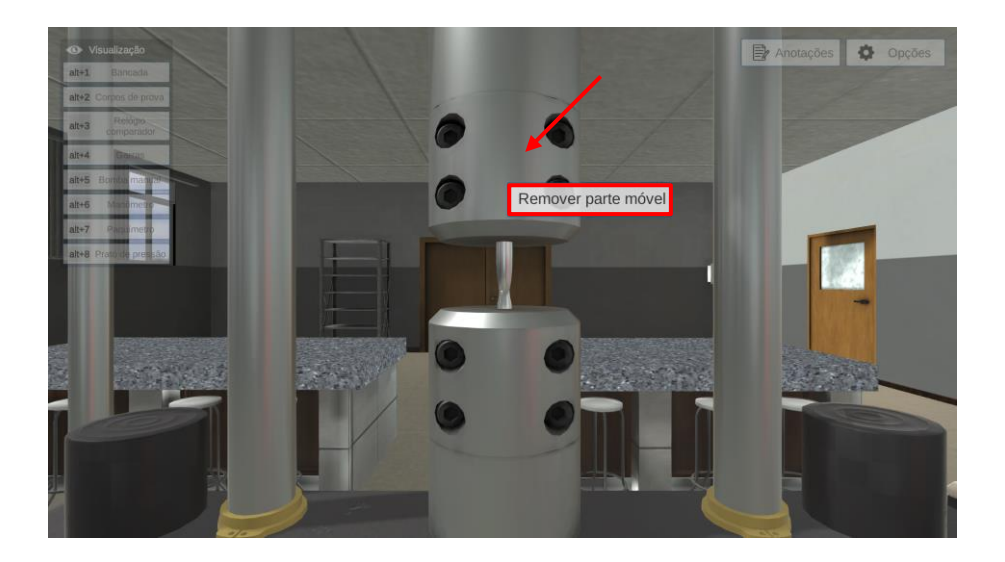

Faça o mesmo procedimento para a parte móvel inferior da garra de fixação.

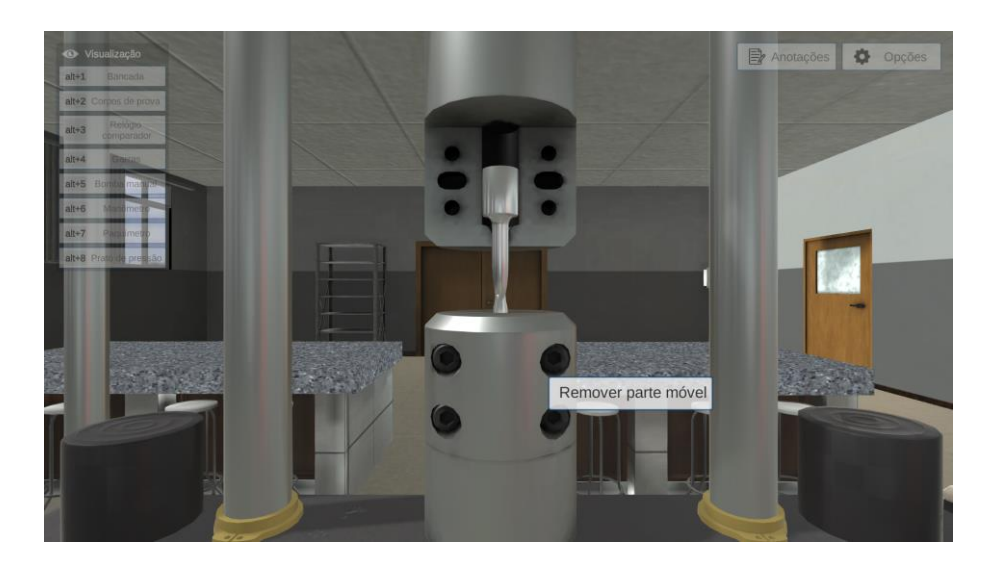

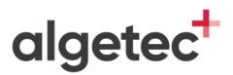

Mova o corpo de prova clicando com o botão direito do mouse sobre o corpo de prova e selecione a opção "Mover para a mesa".

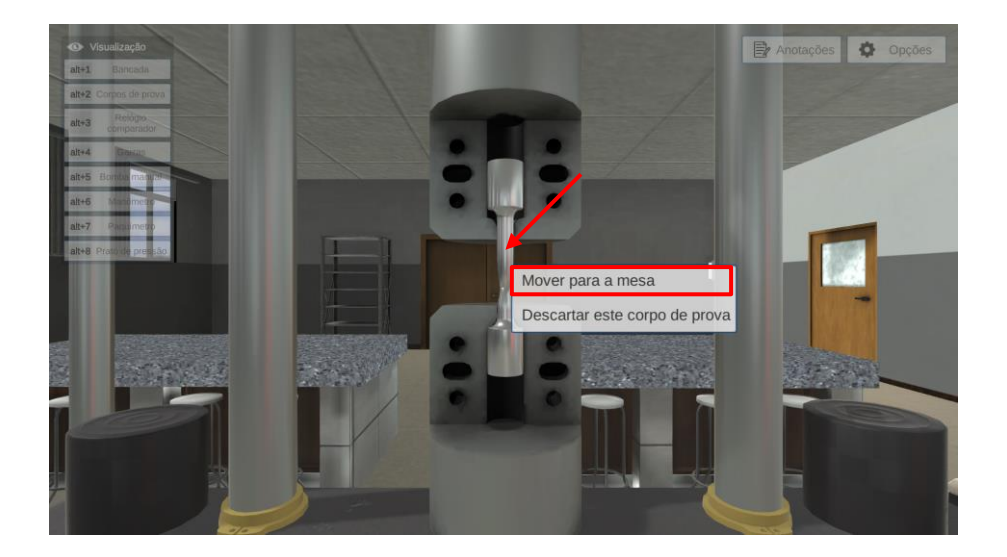

Utilize o paquímetro para efetuar a medição do comprimento do corpo de prova clicando com o botão direito do mouse sobre o paquímetro e selecione a opção "Medir comprimento".

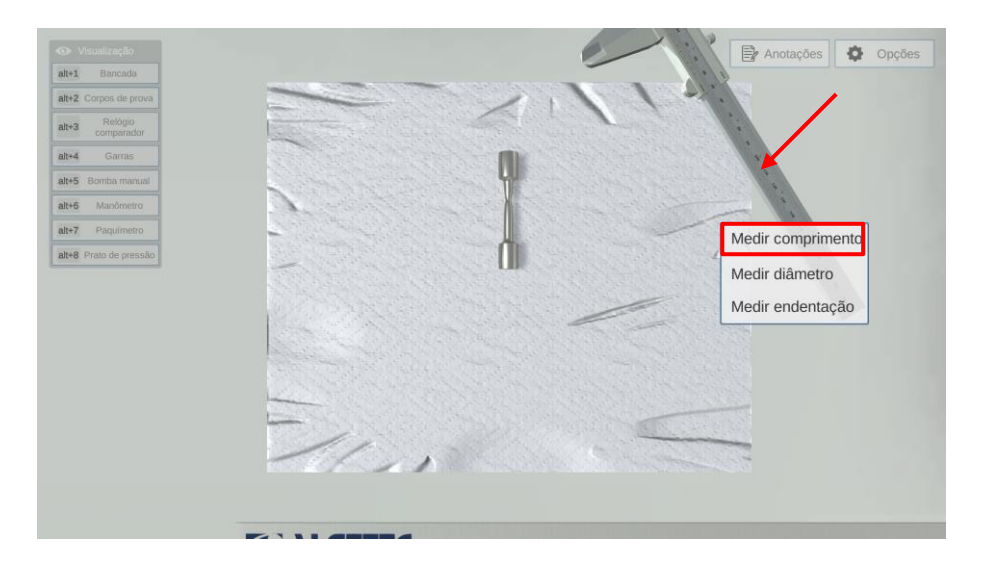

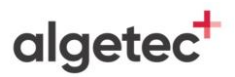

Efetue a medida do comprimento útil do corpo de prova clicando com o botão esquerdo do mouse sobre as setas indicadas.

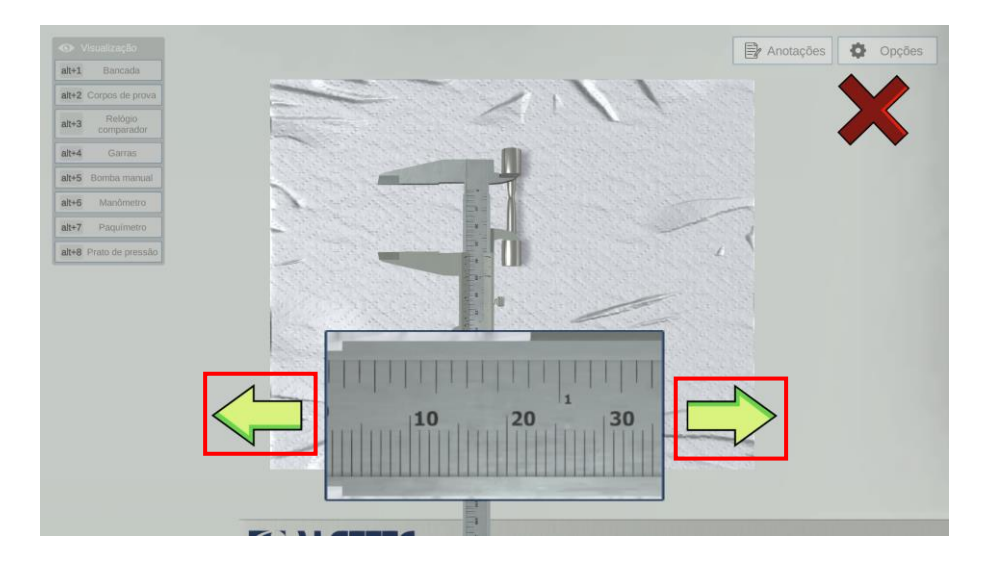

Anote seu valor e retorne o paquímetro para sua posição inicial clicando com o botão esquerdo do mouse no "X".

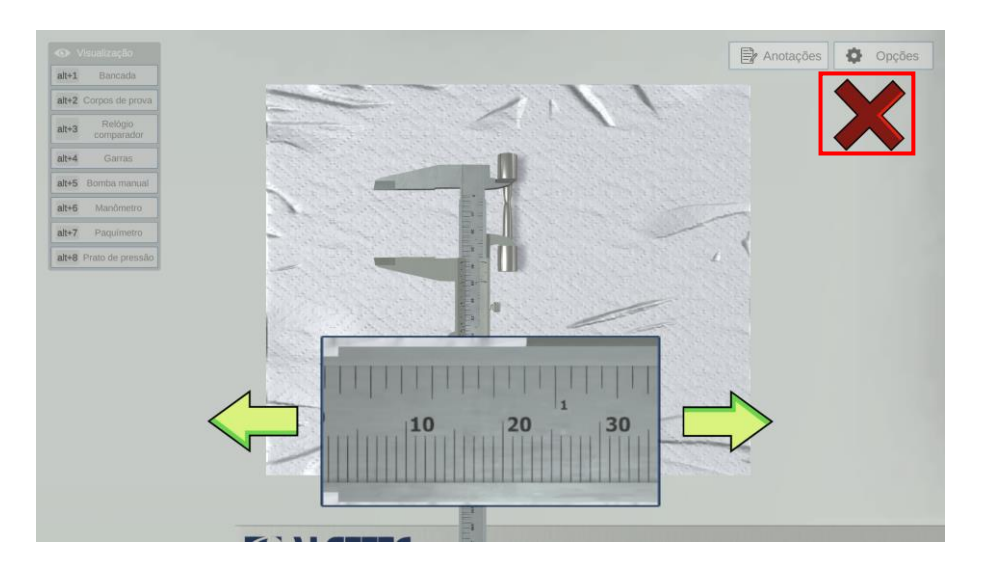

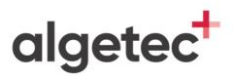

Anote o valor medido. Faça o mesmo procedimento para medir o diâmetro final do corpo de prova. Anote o valor medido para o diâmetro final.

Em seguida, descarte o corpo de prova clicando com o botão direito do mouse sobre ele e selecione a opção "Descartar este corpo de prova".

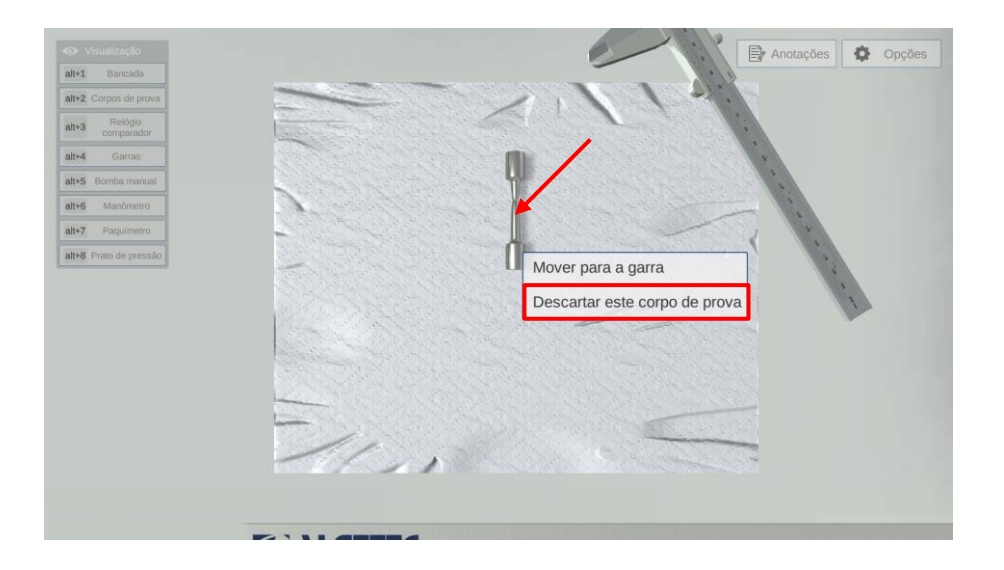

Observe que o corpo de prova é removido da mesa.

Realize os passos acima listados para os outros corpos de prova e materiais restantes.

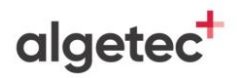

# 5. AV

## 5. AVALIANDO OS RESULTADOS

Siga para a seção "Avaliação dos Resultados", localizada na página 07 deste roteiro, e responda de acordo com o que foi observado no experimento, associando também com os conhecimentos aprendidos sobre o tema.